# تانايب راسم ءاطخأ فاشكتسأ نم 4 ةلحرملا يف مكحتلا ةسايس :اهحالصإو Firepower لوصولا

# تايوتحملا

مدق ملا امحال صاو (ACP) لوصول ايف مكحتل اقسايس قل حرم عاطخ أفاش كتس ل اصتال ا ثادح أنم ق ق حتل ا عام ت ق ق حتل ا تاوطخ معي رسل ا فيف ختل ا تاوطخ م<u>تعي رسل ا فيف ختل ا تاوطخ</u> م<u>تعي رسل ا فيف ختل ا تاوطخ</u> م<u>تعي رسل ا فيف حتل ا تاوطخ</u> م<u>تعي رسل ا قكر ح</u> م<u>تعي م</u>اطح ا مقر مط مام ا رورم ل ا قكر ح رظح مت مي ال مقر مط ماوب رورم ل ا قكر ح رظح :3 ويراني س ل م<u>ق</u> محال ا مقر مط ماوج رورم ل ا قكر ح رظح :3 ويراني س ل ام ح ال ص و SSL جهن مق ما عاطخ أفاش كتس أ

# ەمدقملا

يف تانايبلا راسم فاشكتسأ ةيفيك حضوت تالاقم ةلسلس نم ءزج يه ةلاقملا هذه رثؤت دق FirePOWER تانوكم تناك اذإ ام ديدحتل يجهنم لكشب اهحالصإو FirePOWER ةمظنأ ةينب لوح تامولعم ىلع لوصحلل <u>"قماع قرظن" قلاقم</u> ىلإ عوجرلا ىجري .رورملا ةكرح ىلع تانايبلا تاراسم ءاطخأ فاشكتسأ" تالاقمب اهتاطابتراو FirePOWER ةيساسألا ةمظنألا .ىرخألا "اهحالصإو

يەو ،اەحالصإو Firepower تانايب راسم ءاطخأ فاشكتسأ نم ةعبارلا ةلحرملا لاقملا اذه يطغي ةيساسألا ةمظنألا عيمج ىلع تامولعملا ەذە قبطنت .(ACP) لوصولا يف مكحتلا ةسايس تارادصإو .

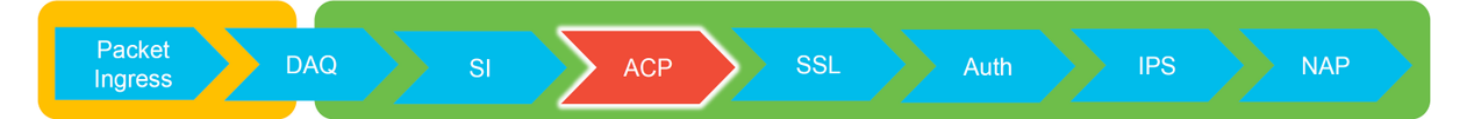

### (ACP) لوصولا يف مكحتلا ةسايس ةلحرم ءاطخأ فاشكتسأ اهحالصإو

ىلإ ارشابم ارمأ قفدتلا امعم قفاوتي يتلا ACP ةدعاق ديدحت نوكي نأ بجي ،ماع لكشبو رمظي مل اذإ .مضرف متي يذلا ءارجإلا/ةدعاقلا ةفرعمل "لاصتالا ثادحاً" قعجارم نكمي .مامألا ذيفنت نكمي ،رورملا ةكرح عم (ACP) لوصولا يف مكحتلا ةمئاق مب موقت ام حوضوب كلذ FirePOWER (CLI).

# لاصتالا ثادحأ نم ققحتلا

كلذكو ةقباطم رورملا ةكرح نوكت نأ بجي جورخلاو لوخدلا ةمجاو نع ةركف ىلع لوصحلا دعب

ناك اذإ ام ديدحتل ىلوألا ةوطخلا ،قفدتلا تامولعم FirePOWER ناك اذإ ام ديدحتل ىلوألا ةوطخلا ،قفدتلا تامولعم ةرادإ زكرم يف رصانعلا هذه ضرع نكميو .ةينعملا رورملا ةكرحل لاصتالا ثادحأ نم ققحتلل FirePOWER **.ثادحأ < تالاصتإ < ليلحتل** عباتلا

ACP دعاوق يف ليجستلا نيكمت نم دكأت ،لاصتالا ثادحاً نم ققحتلا لبق :**قظحالم** نم ةدعاق لك لخاد "ليجستلا" بيوبتلا ةمالع يف ليجستلا نيوكت متي .كب ةصاخلا "نامألا تامولعم" بيوبتلا ةمالع ىلإ ةفاضإلاب لوصولا يف مكحتلا ةسايس دعاوق. اذه قبطني ."ثادحألا ضراع" ىلإ تالجسلا لاسرال مهب هبتشملا دعاوق نيوكت نم دكأت . يضارتفالا عارجإلا ىلع اضيا

| Over    | view   | Analysis Polic           | ies Devices Obj                               | ects /      | AMP Inte  | elligence                     |                      |                       |                      |                          |                         |                            |                                          | Deploy                  | 🦺 System Help 🛛                                            | Global \ admin +  |   |
|---------|--------|--------------------------|-----------------------------------------------|-------------|-----------|-------------------------------|----------------------|-----------------------|----------------------|--------------------------|-------------------------|----------------------------|------------------------------------------|-------------------------|------------------------------------------------------------|-------------------|---|
| Conte   | xt Ex  | plorer Connectio         | ons + Events Intr                             | usions •    | Files •   | Hosts • Use                   | rs v Vulr            | erabilities • Corr    | elation •            | Custom • Loc             | kup • Search            |                            |                                          |                         |                                                            |                   |   |
| Con     | ne     | ction Events             | (switch workflow)<br>tails > Table View of Co | innection E | ivents    |                               |                      |                       |                      |                          |                         |                            | Bookmark This Pa                         | ge Report Des           | igner Dashboard View B<br>2017-05-11 13:54:32 - 2          | cokmarks Search • |   |
|         |        |                          |                                               |             |           |                               |                      |                       |                      |                          |                         |                            |                                          |                         |                                                            | Expanding         |   |
| No Se   | irch C | onstraints (Edit Search) |                                               |             |           |                               |                      |                       |                      |                          |                         |                            |                                          |                         |                                                            |                   |   |
| Jum     | p to   | . •                      |                                               |             |           |                               |                      |                       |                      |                          |                         |                            |                                          |                         |                                                            |                   |   |
|         |        | • First Packet           | Last Packet                                   | Action      | Reason    | Initiator IP                  | Initiator<br>Country | Responder IP          | Responder<br>Country | Ingress<br>Security Zone | Egress<br>Security Zone | Source Port /<br>ICMP Type | Destination Port /<br>ICMP Code          | Application<br>Protocol | Client                                                     | Web Application   |   |
| 4       |        | 2017-05-11 14:54:32      | 2017-05-11 14:55:02                           | Allow       |           | <b>#</b> <u>192.168.1.200</u> |                      | <b>13.173.197.235</b> | SA USA               |                          |                         | 60084 / tcp                | 80 (http) / tcp                          | HTTP                    | Web browser                                                | Web Browsing      |   |
| 4       |        | 2017-05-11 14:54:02      | 2017-05-11 14:54:32                           | Allow       |           | 192.168.1.200                 |                      | 73.173.197.235        | SA USA               |                          |                         | 60082 / tcp                | 80 (http) / tcp                          | HTTP                    | Web browser                                                | Web Browsing      |   |
| 4       |        | 2017-05-11 14:53:40      | 2017-05-11 14:53:55                           | Allow       |           | 192.168.1.200                 |                      | 10.83.181.139         |                      |                          |                         | 60077 / tcp                | 135 (loc-srv) / tcp                      | DCE/RPC                 | Epmap                                                      |                   |   |
| 4       |        | 2017-05-11 14:52:40      | 2017-05-11 14:52:55                           | Allow       |           | 192.168.1.200                 |                      | 10.83.181.139         |                      |                          |                         | 60069 / tcp                | Connection Events                        |                         | (unnamed search)                                           |                   |   |
| 4       |        | 2017-05-11 14:51:40      | 2017-05-11 14:51:53                           | Allow       |           | 192.168.1.200                 |                      | 10.83.181.139         |                      |                          |                         | 60064 / tcp                |                                          |                         | (annumed search)                                           |                   |   |
| 4       |        | 2017-05-11 14:51:24      | 2017-05-11 14:51:24                           | Allow       |           | 192.168.1.200                 |                      | 172.217.26.206        | SA USA               |                          |                         | 60058 / tcp                | Sections                                 |                         | Networking                                                 |                   |   |
| 4       |        | 2017-05-11 14:50:40      | 2017-05-11 14:50:55                           | Allow       |           | 192.168.1.200                 |                      | 10.83.181.139         |                      |                          |                         | 60056 / tcp                | Networking                               |                         | Responder IP*                                              | 192.168.1.200     | _ |
| 4       |        | 2017-05-11 14:50:24      | 2017-05-11 14:50:24                           | Allow       |           | 192.168.1.200                 |                      | 172.217.26.206        | 💶 USA                |                          |                         | 60050 / tcp                | Geolocation                              |                         | Original Client 3P*                                        |                   |   |
| 4       |        | 2017-05-11 14:50:23      | 2017-05-11 14:50:53                           | Allow       |           | 192.168.1.200                 |                      | 73.173.197.235        | usa 🔜                |                          |                         | 60051 / tcp                | Device<br>Still                          |                         | Initiator / Responder IP<br>Initiator / Original Clevel IP |                   |   |
| 4       |        | 2017-05-11 14:49:47      | 2017-05-11 14:49:47                           | Allow       |           | 192.168.1.200                 |                      | 172.217.26.206        | usa 🔜                |                          |                         | 60043 / tcp                | Application                              |                         | Initiator / Responder / Original                           | Clert IP          |   |
| 4       |        | 2017-05-11 14:49:40      | 2017-05-11 14:49:55                           | Allow       |           | 192.168.1.200                 |                      | 10.83.181.139         |                      |                          |                         | 60046 / tcp                | URL                                      |                         | Ingress Security Zone<br>Research Tana                     |                   | - |
| 4       | 0      | 2017-05-11 14:48:46      | 2017-05-11 14:51:23                           | Allow       |           | 192.168.1.200                 |                      | # 72.246.56.139       | usa 🔜                |                          |                         | 60041 / tcp                | QuS                                      |                         | Ingress / Egress Security Zone                             |                   |   |
| 4       |        | 2017-05-11 14:48:46      | 2017-05-11 14:49:16                           | Allow       |           | 192.168.1.200                 |                      | 73.173.197.235        | USA                  |                          |                         | 60040 / tcp                |                                          |                         | Source Port / ICMP Type                                    |                   |   |
| 4       |        | 2017-05-11 14:48:40      | 2017-05-11 14:48:55                           | Allow       |           | 192.168.1.200                 |                      | 10.83.181.139         |                      |                          |                         | 60037 / tcp                | + New Search                             |                         | Protocol*                                                  |                   |   |
|         |        | 2017-05-11 14:48:32      | 2017-05-11 14:48:32                           | Allow       |           | 192.168.1.200                 |                      | 172.217.26.206        | III USA              |                          |                         | 60031 / tcp                | Clobal                                   |                         | DNS Query                                                  |                   |   |
|         |        | 2017-05-11 14:48:16      | 2017-05-11 14:48:46                           | Allow       |           | 192.168.1 200                 |                      | 73.173.197.235        | USA                  |                          |                         | 60034 / tcp                |                                          |                         | DNS Response<br>DNS Record Type                            |                   |   |
|         |        | 2017-05-11 14:47:46      | 2017-05-11 14:48:16                           | Allow       |           | 192 168 1 200                 |                      | 73 173 107 235        | A DI LISA            |                          |                         | 60030 / tro                | Predefined Searches                      |                         | DNS TTL                                                    |                   |   |
|         |        | 2017 05 11 14:47:40      | 2012 05 11 14:48:16                           | Allers      |           | 192.100.1.200                 |                      |                       |                      |                          |                         | 40037 / http               |                                          |                         | DNS Sinkhole Name                                          |                   |   |
|         |        | 2017-02-11 14:47:40      | 2017-02-11 14:47:55                           | BUILT R     |           |                               |                      |                       | -                    |                          |                         | 927//100                   | Risky Applications with Lov<br>Belavance | Dusiness .              | VLAN ID                                                    |                   |   |
|         |        | 2017-05-11 14:47:15      | 2017-05-11 14:48:46                           | Allow       |           | M 192.168.1.200               |                      | TZ.246.56.169         | usa                  |                          |                         | boozz/tep                  | Standard HTTP                            |                         | Geolocation                                                |                   |   |
| +       |        | 2017-05-11 14:47:15      | 2017-05-11 14:47:45                           | Allow       |           | ME 192.168.1.200              |                      | B 73.173.197.235      | JUSA                 |                          |                         | 60021 / tcp                | Standard Hall                            |                         | Initiator Country                                          |                   |   |
| +       |        | 2017-05-11 14:46:45      | 2017-05-11 14:47:15                           | Allow       |           | <b>I92.168.1.200</b>          |                      | MI 73.173.197.235     | usa usa              |                          |                         | 60017 / tcp                |                                          |                         | Responder Country                                          |                   |   |
| Last lo | ain on | Tuesday, 2017-04-25 at   | 12:42:21 PM from rtp-flip                     | key-88111.4 | cisco.com |                               |                      |                       |                      |                          |                         |                            |                                          |                         | Initiator / Responder Country                              |                   |   |
| _       |        |                          |                                               |             |           |                               |                      |                       |                      |                          |                         |                            |                                          |                         |                                                            |                   |   |

ةيؤر كنكمي (ئدابلا) ديرف ردصمل IP فلم ةيفصتو "ثحبلا ريرحت" قوف رقنلاب رورم ةكرحل "حامسلا" "ءارجإلا" دومع رهظي .FirePOWER ةطساوب اهفاشتكا مت يتلا تاقفدتلا فيضملا اذه.

رقنلاا يدؤي ."رظح" ةملك ءارجإلاا نمضتيسف ،ادمع رورملا ةكرح عنمت نارينلا ةوق تناك اذاو ةيلاتلا لوقحلا ةعجارم نكمي .تانايبلا نم ديزم ريفوت ىلإ "لاصتالا ثادحاً لودج ضرع" قوف تقلتك" ءارجإلا ناك اذإ "لاصتالا ثادحاً" يف

- ببسلا -
- لوصولاب مكحتلا ةدعاق -

## ةعيرسلا فيفختلا تاوطخ

يلي امب مايقلا نكمي ،ةعرسب ACP دعاوق نع ةمجان اهنأ دقتعي ةلكشم فيفخت لجأ نم:

- ةمئاق ىلعأ يف اهعضوو ةينعملا رورملا ةكرحل "حامسلا" وأ "ةقثلا" ءارجإ عم ةدعاق ءاشنإ مرظحلا دعاوق لك قوف وأ ،ACP
- "رظح" ةمرلك ىلع يوتحي ءارجإ عم اتقؤم دعاوق يأ ليطعت •
- ىلا اتقۇم اەليوحتب مق ،"رورملا ةكرح لك رظح" ىلع يضارتفالا ءارجالا نييعت مت اذا "طقف ةكبشلا فاشتكا"

ةنكمم نوكت ال دق تاسايسلا يف تارييغت عيرسلا فيفختلا هذه بلطتت :**قظحالم** ةدعاقلا ديدحتل ماظنلا معد عبتت مادختسإ ةلواحمب الوأ ىصوي .تائيبلا عيمج يف جەنلا تارىيغت ءارجإ لبق رورملا ةكرح اەعم قباطتت يتلا.

# ACP ءاطخأ حيحصت

يف مكحتلا ةمئاق تايلمع لباقم امحالصاو ءاطخألا فاشكتسأ نم ديزملا ذيفنت نكمي ACP) رماوألا رطس ةمجاول ةدعاسملا ةادألا ربع (ACP) رماوأل رطس ةمجاول قدعاسمل قادألا ربع (ACP) لوصول debug.

ةرشقلا ىلإ لوصولا نكمي ،4100 و Firepower 9300 يساسألا ماظنلا يف :**قظحالم** ةيلاتلا رماوألا لالخ نم ةينعملا:

# ةيطمنلا ةد<mark>حولا م</mark>كحت قدحو Firepower-module1> **Connect ftd** >

ةصاخلاا (CLI) رماوألاا رطس ةەجاو ىلإ لوصولا نكمي ،ةددعتملا تاليثملل تابيثملل قبسنلاب ةيل مادختساب يقطنملا زامجلاب. # Connect Module 1 telnet Firepower-module1> Connect ftd ftd1 لامكحت قدحوب لامتالا تآلام متي ftd(ftd1) مكحت قدحوب لامتالا تالامتي رطس ةەجاو ىلإ قدوعلل "exit" لخدأ ...ةيواحلل (ftd(ftd1) مكحت قدحوب لامتالا تالامتي ديەمتلاب قصاخلا (CLI) رماوألا

اهمييقت متي ةمزح لكل لاخدا ىلع Firewall-**engine-debug ماظنلا معدل** ةدعاسملا ةادألا يوتحت ال وأ ةدعاقلا قفاوتت اذامل عم ،ةيراجلا ةدعاقلا مييقت ةيلمع رهظت اهنإ ACP. قطساوب قرباطتت.

مدختسي وهو .**ماظنلا معد عبتت** ةادأ ليغشت نكمي ،هدعب امو 6.2 رادصإلا يف :**ةظحالم** اهبلط دنع "y" لاخدا نم دكأت .ليصافتلا نم اديزم نمضتي هنكلو تاملعملا سفن مادختساب .

### ةقث ةدعاق قباطت رورملا ةكرح :1 لاثم

رادج-كرحم ءاطخاً حيحصت مادختساب SSH لمع ةسلج ءاشناٍ مييقت متي ،يلاتلا لاثملا يف ماظنلا معد **ةيام**ح.

FirePOWER. زاهج ىلع اەليغشت متي يتلا ACP يە ەذە

| # | Name                | Source<br>Zones | Dest<br>Zones | Source<br>Networks | Dest<br>Networks | VLAN | Users | Applic | Sourc | Dest P | URLs | ISE/S<br>Attrib | Acti   | <b>v h</b> |
|---|---------------------|-----------------|---------------|--------------------|------------------|------|-------|--------|-------|--------|------|-----------------|--------|------------|
| - | Mandatory - JG AC   | (all) (1-6)     |               |                    |                  |      |       |        |       |        |      |                 |        |            |
| 1 | Trust ssh for host  | Any             | Any           | 👼 192.168.0.7      | Any              | Any  | Any   | Any    | Any   | 🥜 SSH  | Any  | Any             | ⇒ Tru  | ist 🗍 🐚    |
| 2 | inspect             | Any             | Any           | 👳 10.0.0.0/8 🗜     | Any              | Any  | Any   | Any    | Any   | Any    | Any  | Any             | 🛹 Allo | ow🤍 🐚      |
| 3 | trust server backup | Any             | Any           | 👳 192.168.62.3     | 2 10.123.175.22  | Any  | Any   | Any    | Any   | Any    | Any  | Any             | ⇒ Tru  | ıst 🛈 🗈    |

دعاوق ةثالث اهيدل ئداهلا طيحملاو يبيراكلاو ايقيرفأ لود ةعومجم.

ةمدختسملا ةمجولا ذفانم عم 192.168.0.7 نم رورم ةكرح يأ يف ةقثلا يه ىلوألا ةدعاقلا 1. لبق نم SSH.

- ريياعم قباطتت ثيح 10.0.0/8 نم ةدمتسملا رورملا ةكرح لك ةيناثلا ةدعاقلا صحفت .2 نﺉاك راوجب دوجوملا زمرلا ةطساوب حضوم وه امك) XFF سأر تانايب ىلع ءانب ةكبشلا (ةكبشلا
- 10.123.175.22 ىلإ 192.168.62.3 نم رورملا ةكرح لك يف قثت ةثلاثاا ةدعاقلا .3

ىلا 192.168.62.3 نم SSH لاصتا ليلحت متي ،امحالصإو ءاطخألا فاشكتسأ ويرانيس يف SSH دىل 10.123.175.22.

ة معاق عم لمعلا ةسلج قباطتت نأ عقوتملا نم. له .ةدعاقلا هذه ققباطمل هذه لمعلا قسلج اهقرغتست نأ بجي يتلا مزحلا ددع مك ،وه لاؤسلا اذإو ،ةبولطم ةددعتملا مزحلا وأ AC ةدعاق ديدحتل ىلوألا ةمزحلا يف ةمزاللا تامولعملا عيمج ؟مقرلا وه امف ،كلذك رمألا ناك

ةمئاق ةدعاق مييقت ةيلمع ةيؤرل يلي ام لاخدا مت ،CLI) Firepower (ماوأ رطس ةهجاو ىلع لوصولا يف مكحتلا (ACP).

#### >system support firewall-engine-debug

Please specify an IP protocol: tcp
Please specify a client IP address: 192.168.62.3
Please specify a client port:
Please specify a server IP address: 10.123.175.22
Please specify a server port: 22
Monitoring firewall engine debug messages

**ءاطخاً حيحصت** ليغشت دنع تاملعملا نم نكمم ددع ربكاً ةى بعت لضفألا نم :**حيملت** ىلع طقف ةريثملا ءاطخألا حيحصت لىاسر ةعابط متت ثيحب ،**قيامحلا رادج كرحم** ةشاشلا

ا اهمييقت متي يتلاا ةسلجلا نم ىلوألاا عبرألا مزحلا ىرت ،هاندأ ءاطخألاا حيحصت جارخإ يف

نيس

كآ ،نيس

ةلكآ

### (مداخ ىلإ ليمع نم) ىلوألا SSH ةمزح

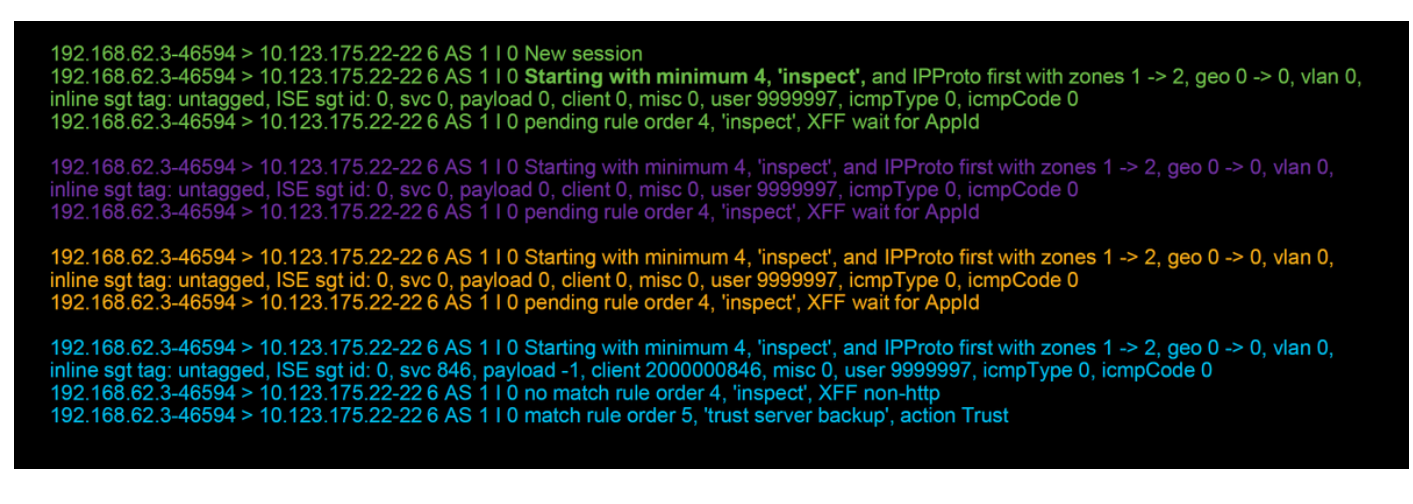

ربكأ لكشب ءاطخألا حيحصت قطنم حضوي ينايب مسر اذه.

1. SYN 192.168.62.3 → 10.123.175.22

2. SYN,ACK 10.123.175.22 → 192.168.62.3

3. ACK 192.168.62.3 → 10.123.175.22

4. SSH 192.168.62.3 → 10.123.175.22

Starts evaluation at 'inspect' rule

Service identified as SSH No match 'inspect' rule (non-http) Match 'trust server backup' rule and Trust flow

ةدعاقلا ةقباطمل زاهجلل مزح 4 مزلي ،قفدتلا اذهل ةبسنلاب.

ءاطخألاا حيحصت جرخمل يليصفت حرش اذه.

- نأل قباطتت مل "trust ssh for host" ةدعاق نأل "صحف" ةدعاق يف ACP مييقت ةيلمع أدبت تامولعملا عيمج ببسب ةعيرس ةقباطم هذه .تابلطتملا عم قباطتي مل IP ناونع (IPs) ىلوألا ةمزحلا يف ةدوجوم ةدعاقلا هذه قباطتت نأ بجي ناك اذإ ام ديدحتل ةمزاللا (ذفانملاو
- ، قيبطتلا ديدجت متي ىتح "صحف" ةدعاق قباطت رورملا ةكرح تناك اذإ ام ديدجت نكمي ال قيبطتلا نإف ،HTTP قيبطت رورم ةكرح يف X-Forwarding-for (XFF) تامولعم دوجول ارظن راظتنا يف ،2 ةدعاقلل ةقلعم ةلاح يف لمعلا ةسلج عضي اذه نإف كلذل ،دعب فورعم ريغ .قيبطتلا تانايب
- ارظن ،قباطت مدع "صحفلا" ةدعاق نع جتني ،ةعبارلا ةمزحلا يف قيبطتلا ديدحت درجمب HTTP نم الدب ،SSH وه قيبطتلا نأل

IP. نيوانع ىلإ ادانتسا ،"ەب قوثوملا مداخلل يطايتحالا خسنلا" ةدعاق ةقباطم متت مث • ةيامحلا رادج راظتنا ەيلع بجي ەنأل لمعلا ةسلج ةقباطمل مزح 4 لاصتالا بلطتي ،راصتخاب اەيف قيبطت ديق ىلع يوتحت 2 ةدعاقلا نأل ارظن قيبطتلا ديدحتل.

ةمزح كلذ بلطت دق ناكل ،XFF نكت ملو طقف ردصم تاكبش نمضتت 2 ةدعاقلا تناك اذإ ةسلجلا ةقباطمل ةدحاو.

ةلصلا تاذ لوقحلا ىلع يوتحي يذلاو ، firewall-engine-debug رمألا نم عطتقم جارخا يلي اميف فرعملا قيبطتلا مسا ىلع لوصحلل مدختسملا رمألا ظحال .رمحألاب ةزربم.

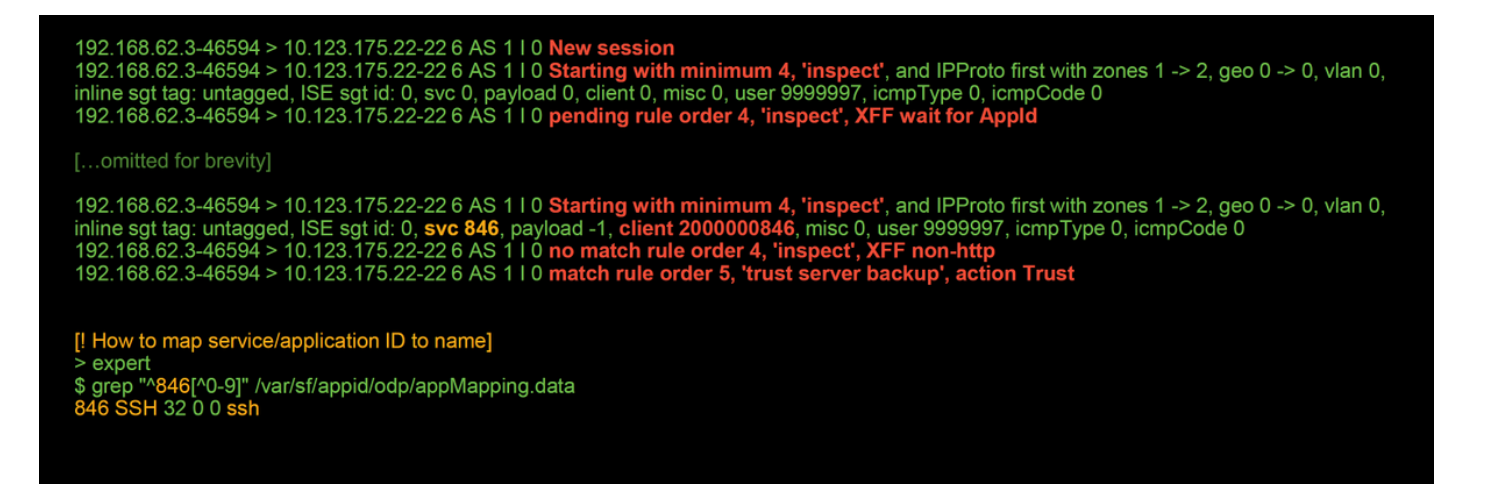

### ةقث ةدعاقل ةقباطملا رورملا ةكرح رظح مت :2 لاثملا

يف ةقث ةدعاق ةقباطم نم مغرلا ىلع رورملا ةكرح رظح نكمي ،تاەويرانيسلا ضعب يف ةزەجألاو لوصولا يف مكحتلا جەن سفن مادختساب رورملا ةكرح يلاتلا لاثملا ميقي ةفيضملا.

| ock     | Intrusion Block                                                                                                    | 192.168.62.3                                                                                | 10.123.175.22                                                                                  | 55654 / tcp                                                                                            | 22 (ssh) / tcp                                                                     |                                                            |                                                  | 1                     | JG AC (all)                | trust server backup |  |  |  |  |
|---------|----------------------------------------------------------------------------------------------------|---------------------------------------------------------------------------------------------|------------------------------------------------------------------------------------------------|----------------------------------------------------------------------------------------------------|------------------------------------------------------------------------------------|------------------------------------------------------------|--------------------------------------------------|-----------------------|----------------------------|---------------------|--|--|--|--|
| ction > | K <u>Reason</u> X                                                                                                    | Initiator IP ×                                                                              | Responder X<br>IP                                                                              | Source Port / ×<br>ICMP Type                                                                           | Destination Port / ×<br>ICMP Code                                                  | Application ×<br>Protocol                                  | <u>Client</u> ×                                  | Intrusion ×<br>Events | Access Control ×<br>Policy | Access Control      |  |  |  |  |
|         |                                                                                                    |                                                                                             |                                                                                                |                                                                                                    |                                                                                    |                                                            |                                                  |                       |                            |                     |  |  |  |  |
|         | 192.168.62.3-54650 > 10.123.175.22-22 6 AS 1 I 0 starting with minimum 0, id 0 and IPProto first with zones 1 -> 2, geo 0 -> 0, vlan 0, inline sgt tag: 0, ISE sgt id: 0, svc -1, payload -1, client -1, misc -1, user 9999997, icmpType 102, icmpCode 22<br>192.168.62.3-54650 > 10.123.175.22-22 6 AS 1 I 0 no match rule order 3, 'Trust ssh for host', src network and GEO<br>192.168.62.3-54650 > 10.123.175.22-22 6 AS 1 I 0 no match rule order 4, 'inspect', XFF non-http<br>192.168.62.3-54650 > 10.123.175.22-22 6 AS 1 I 0 no match rule order 5, 'trust server backup', action Trust |                                                                                             |                                                                                                |                                                                                                    |                                                                                    |                                                            |                                                  |                       |                            |                     |  |  |  |  |
|         | [!Session was<br>This happened<br>Firewall engine                                                                                                    | deleted becaus<br>I before AC rule<br>e will re-evalua                                      | se we hit a drop<br>e was matched<br>te from top of A                                          | IPS rule and b<br>(Intrusion polic)<br>AC policy to find                                               | lacklisted the flow.<br>by before AC rule mains<br>a rule for logging of           | atch dropped)<br>decision]                                 |                                                  |                       |                            |                     |  |  |  |  |
|         | 192.168.62.3-5<br>192.168.62.3-5<br>inline sgt tag: u<br>192.168.62.3-5<br>192.168.62.3-5                                                                                                    | 4650 > 10.123.1<br>4650 > 10.123.1<br>ntagged, ISE sg<br>4650 > 10.123.1<br>4650 > 10.123.1 | 75.22-22 6 AS 1<br>75.22-22 6 AS 1<br>t id: 0, svc 0, pa<br>75.22-22 6 AS 1<br>75.22-22 6 AS 1 | I I 0 New sessio<br>I I 0 Starting wit<br>yload 0, client 0,<br>I I 0 pending rul<br>I I 0 Deleting se | n<br>th minimum 4, 'insp<br>misc 0, user 999999<br>le order 4, 'inspect',<br>ssion | ect', and IPPro<br>7, icmpType 0,<br>XFF wait for <i>i</i> | oto first with z<br>, icmpCode 0<br><b>AppId</b> | cones 1 -> 2,         | geo 0 -> 0, vlan (         | ),                  |  |  |  |  |
|         |                                                                                                    |                                                                                             |                                                                                                |                                                                                                    |                                                                                    |                                                            |                                                  |                       |                            |                     |  |  |  |  |

عم قباطتت رورملا ةكرح نأ **ءاطخألا حيحصت-كرحملا-ةيامحلا رادج** جارخا رهظي ،هالعأ رهظي امك "نأل ةددحم) للستلا ةسايس ةدعاق ببسب **رظحلا** ءارجا لاصتالا ثادحاً رهظت نيح يف ،"ةقث لل**لستلا ةلتك** ضرعي ببسلا دومع.

### قيبطتلا مقر ةطساوب رورملا ةكرح رظح :3 ويرانيسلا

ةدعاق دجوت ال ەنأ ريغ .cnn.com رظح متي ەنأ نع نومدختسملا غلبي ،ويرانيسلا اذه يف **- ميامحلا رادج** جارخإ عم نارتقالاب ،لاصتالا ثادحأ رەظت .نا نا يسلا عنمت ةددحم - engine-debug، رظحلا ببس.

لوح تامولعم رەظت قىيبطتال لوقح راوچب تامولعم عبرم ىلع "لاصتالا ثادحاً" يوتحت ،الوأ فينصت ةيفيك ىلإ ةفاضإلاب قىبطتال FirePOWER فينصت قيفيك ىلإ ةفاضإلاب قىبطتال

| ▼ First Pac | <u>ket</u> ×     | Last ×<br>Packet | Action ×    | Initiator IP ×   | Responder ×<br>IP | Source Port / ×<br>ICMP Type | Destination Port / X<br>ICMP Code | Application ×<br>Protocol | Web X<br>Application | Application ×<br>Risk | Business ×<br>Relevance | <u>URL</u> ×    |
|-------------|------------------|------------------|-------------|------------------|-------------------|------------------------------|-----------------------------------|---------------------------|----------------------|-----------------------|-------------------------|-----------------|
| 2017-05-19  | 16:02:29         |                  | Block       | 192.168.62.63    | 151.101.65.67     | 54308 / tcp                  | 80 (http) / tcp                   | п нттр                    | CNN.com              | Medium                | Medium                  | http://cnn.com/ |
|             | <b>CN</b><br>Tur | N.com            | sting Syste | m's news website | 3.                |                              |                                   | 1                         |                      |                       |                         |                 |
|             | тур              | e                |             | Web              | Application       |                              |                                   |                           |                      |                       |                         |                 |
|             | Ris              | k                |             | Ver              | y Low             |                              |                                   |                           |                      |                       |                         |                 |
|             | Bus              | siness Rele      | vance       | High             | n                 |                              |                                   |                           |                      |                       |                         |                 |
|             | Cat              | egories          |             | mul              | timedia (TV/vide  | o), news                     |                                   |                           |                      |                       |                         |                 |
|             | Тас              | IS               |             | disp             | lays ads          |                              |                                   |                           |                      |                       |                         |                 |
|             |                  | dades Contex     | kt Explorer | W Wikipedia      | G Google          | Y Yahoo!                     | <b>b</b> Bing                     |                           |                      |                       |                         |                 |

يف .**ءاطخألا حيحصت-كرحملا-ةيامحلا رادج** ليغشت متي ،رابتعالا يف تامولعملا هذه عضوب قيبطتال قمالع يلإ ادانتسا رورملا ةكرح رظح متي ،ءاطخألا حيحصت جارخإ.

| 192.168.62.63-54308 > 151.101.65.67-80 6 AS 1 I 0 New session                                                                                  |
|----------------------------------------------------------------------------------------------------|
| 192.168.62.63-54308 > 151.101.65.67-80 6 AS 1 I 0 Starting with minimum 4, 'block by tag', and SrcZone first with zones 1 -> 2, geo 0 -> 0,    |
| vlan 0, inline sgt tag: untagged, ISE sgt id: 0, svc 0, payload 0, client 0, misc 0, user 9999997, icmpType 0, icmpCode 0                      |
| 192.168.62.63-54308 > 151.101.65.67-80 6 AS 1 I 0 pending rule order 4, 'block by tag', AppID                                                  |
| 192.168.62.63-54308 > 151.101.65.67-80 6 AS 1 I 0 Starting with minimum 4, 'block by tag', and SrcZone first with zones 1 -> 2, geo 0 -> 0,    |
| vlan 0, inline sgt tag: untagged, ISE sgt id: 0, svc 0, payload 0, client 0, misc 0, user 9999997, icmpType 0, icmpCode 0                      |
| 192.168.62.63-54308 > 151.101.65.67-80 6 AS 1 I 0 pending rule order 4, 'block by tag', AppID                                                  |
| 192.168.62.63-54308 > 151.101.65.67-80 6 AS 1 I 0 Starting with minimum 4, 'block by tag', and SrcZone first with zones 1 -> 2, geo 0 -> 0,    |
| vlan 0, inline sgt tag: untagged, ISE sgt id: 0, svc 0, payload 0, client 0, misc 0, user 9999997, icmpType 0, icmpCode 0                      |
| 192.168.62.63-54308 > 151.101.65.67-80 6 AS 1 I 0 pending rule order 4, 'block by tag', AppID                                                  |
| 192.168.62.63-54308 > 151.101.65.67-80 6 AS 1 I 0 URL SI: ShmDBLookupURL("http://cnn.com/") returned 0                                         |
| 192.168.62.63-54308 > 151.101.65.67-80 6 AS 1 I 0 Starting with minimum 4, 'block by tag', and SrcZone first with zones 1 -> 2, geo 0(0) -> 0, |
| vlan 0, inline sgt tag: untagged, ISE sgt id: 0, svc 676, payload 1190, client 638, misc 0, user 9999997, url http://cnn.com/, xff             |
| 192.168.62.63-54308 > 151.101.65.67-80 6 AS 1 I 0 match rule order 4, 'block by tag', action Block                                             |
| 192.168.62.63-54308 > 151.101.65.67-80 6 AS 1 I 0 sending block response of 605 bytes                                                          |
| 192.168.62.63-54308 > 151.101.65.67-80 6 AS 1 I 0 Deleting session                                                                             |

**ضرعلا تانالعاٍ** رظح متي ،<u>http://cnn.com</u> حيرص لكشب عنمت ةدعاق دوجو مدع نم مغرلا ىلع مالع متي ،ACP قدعاقل **تاقيبطت** بيوبتلا ةمالع لخاد اهيلع قمالع عضو مت يتلا

| Editing | Rule - block l     | by tag          |           |    |                    |             |           |            |          |      |         |                |             | ? >       |
|---------|--------------------|-----------------|-----------|----|--------------------|-------------|-----------|------------|----------|------|---------|----------------|-------------|-----------|
| Name    | block by tag       |                 |           |    |                    | 🕑 Enabl     | led       | 1          | love     |      |         |                |             |           |
| Action  | 💢 Block with res   | et              |           |    | <b>▼</b> ∪ ∩ 2 t   | - <b>-</b>  |           |            |          |      |         |                |             |           |
| Zone    | s Networks         | VLAN Tags       | 🛆 User    | rs | Applications       | Ports       | URLs      | SGT/ISE At | tributes |      |         | Inspection     | Logging     | Comments  |
| Applica | tionFilters 🗳      | Clear All       | Filters 💢 |    | Available Applicat | ions (759   | 9) C      |            |          |      | Selecte | d Applications | and Filters | (1) 🔏 📩 😳 |
| 🔍 Sea   | rch by name        |                 |           |    | Search by name     | e           |           |            |          |      | Filters |                |             |           |
|         |                    |                 | 19        | 1  | enercogea.         |             |           | ¥ .        |          |      | 🛃 Taos  | : displays ads |             | 8         |
|         | 🛛 💽 blog           |                 | 53        |    | ClickTale          |             |           |            |          |      |         |                |             | 9         |
|         | 🔣 bundles softwa   | are             | 7         |    | Clip2Net           |             |           |            |          |      |         |                |             |           |
|         | 🔣 business impa    | ict             | 44        |    | Clip2Net Upload    | 1           |           |            |          |      |         |                |             |           |
|         | 🛛 💽 Common Indu    | strial Protocol | 1         |    | CloudFlare         |             |           |            |          |      |         |                |             |           |
| E       | 🔣 console gamin    | ıg              | 25        |    | CNBC               |             |           |            |          |      |         |                |             |           |
|         | 🔣 content provid   | ier             | 28        |    | CNET               |             |           |            |          |      |         |                |             |           |
|         | 🔣 decrypted traf   | fic             | 21        |    | CNET TV            |             |           |            |          |      |         |                |             |           |
|         | 🛛 💽 displays ads   |                 | 759       |    | CNN.com            |             |           |            |          | Rule |         |                |             |           |
|         | 🔣 eDonkey          |                 | 2         |    | CNTV               |             |           | ñ          |          |      |         |                |             |           |
| E       | 🛛 🔄 encrypts comr  | munications     | 280       |    | CN77               |             |           |            |          |      |         |                |             |           |
| E       | 🛛 💽 evasive        |                 | 58        |    | Cognitive Match    |             |           |            |          |      |         |                |             |           |
| E       | 🛛 💽 Facebook       |                 | 27        |    |                    |             |           |            |          |      |         |                |             |           |
|         | 🛛 🔝 Facebook gam   | ie              | 23        |    |                    |             |           | 0          |          |      |         |                |             |           |
|         | 🛛 🔝 Facebook post  | :               | 7         |    | Collider           |             |           | 0          |          |      |         |                |             |           |
|         | 🔣 file sharing/tra | ansfer          | 249       |    | Comcast            |             |           | 0          |          |      |         |                |             |           |
|         | 🔣 Flash            |                 | 39        |    | Comedy Centra      | 1           |           |            |          |      |         |                |             |           |
| E       | TP protocol        |                 | 11        |    | Commission Jur     | nction      |           | 0 -        |          |      |         |                |             |           |
|         | 🗔 Gnutella proto   | col             | ••• •     |    | Viev Viev          | wing 101-20 | 00 of 759 |            |          |      |         |                |             |           |
|         |                    |                 |           |    |                    |             |           |            |          |      |         |                | Save        | Cancel    |

## TAC ىلإ اەمېدقت متېس يتلا تانايبلا

تاناىبلا تامىلعت ءاطخأ فاشكتسأ زامج نم امحاًلصاو فلملًا <u>http://www.cisco.com/c/en/us/support/docs/security/sourcefire-defense-center/</u> موقي يذل FirePOWER رورملا ةكرح صحفب **-كرحملا-ةيامحلا رادج** جرخ معدو ءاطخألا حيحصت تاميلعت ىلع لوصحلل ةلاقملا هذه علاط trtrace-ماظنUI ةسايس ريدصت رولا يف مكحتلا ةسايس ددح ،**ريدصت / داريتسإ < تاوداً < ماظن** ىلإ لقتنا لوصولاب مكحتلا

مقف ،SSL ةسايس يلع يوتحت (ACP) لوصولا يف مكحتلا ةمئاق تناك اذإ :**ريذحت** بنجتل ريدصتلاا لبق (ACP) لوصولاا يف مكحتلا ةمئاق نم SSL ةسايس ةلازاب ةساسحلا PKI تامولعم نع فشكلا

# اهحالصإو SSL جەن ةقبط ءاطخأ فاشكتسأ :ةيلاتلا ةوطخلا

نع لوصولا يف مكحتلا جهن ءاطخاً فاشكتٍساً فشكي ٍملو مادختسالا ديق SSL جهن ناك اذاٍ .آەحالصاو SSL جەن ءاطخأ فاشكتسا يە ةيلاتلا قوطخلا ناف ،قلكشملا

ةيلاتان القرارية القرارية التراكي الترايية.

ةمجرتاا مذه لوح

تمجرت Cisco تايان تايانق تال نم قعومجم مادختساب دنتسمل اذه Cisco تمجرت ملاعل العامي عيمج يف نيم دختسمل لمعد يوتحم ميدقت لقيرشبل و امك ققيقد نوكت نل قيل قمجرت لضفاً نأ قظعالم يجرُي .قصاخل امهتغلب Cisco ياخت .فرتحم مجرتم اممدقي يتل القيفارت عال قمجرت اعم ل احل اوه يل إ أم اد عوجرل اب يصوُتو تامجرت الاذة ققد نع اهتي لوئسم Systems الما يا إ أم الا عنه يل الان الانتيام الال الانتيال الانت الما